## Configurer Internet Explorer 10 pour utiliser TLS 1.2

555 Sophie Paudat Wed, Jan 11, 2017 Articles publiques de wiTECH 2.0 2909

Pour améliorer la sécurité du système wiTECH 2, nous migrons vers TLS 1.2 (Le 'S' dans HTTPS). Cela signifie que plusieurs navigateurs ne seront pas compatibles avec l'environnement wiTECH 2. Nous recommandons **FORTEMENT** d'utiliser Internet Explorer 11 ou Safari 8 pour éviter d'avoir à faire des modifications subséquentes si de nouvelles vulnérabilités de sécurité sont détectées. Toutefois cet article vous montrera comment configurer Internet Explorer 10 (IE 10) pour être compatible. IE 10 par défaut n'utilise pas TLS 1.2. Cela signifie que sans configuration IE10 ne fonctionnera pas avec notre application lorsque ce changement prendra effet.

Étape 1: Ouvrez l'application IE 10 puis cliquez sur l'icône "Outils" dans le coin supérieur droit. Ensuite cliquez sur "Options Internet".

| 🕞 🖳 https://login.ftawitech.com/main.do | ± ± ± ±                                                                                                    |
|-----------------------------------------|----------------------------------------------------------------------------------------------------|
| File Edit View Favorites Tools Help     | Print >   File >   Zoom (100%) >   Safety >   Add site to Start menu >   View downloads Ctrl+J   Manage add-ons >                                  |
| Usemame  Remember me                    | F12 Developer Tools<br>Go to pinned sites<br>Compatibility View settings<br>Report website problems<br>Internet options<br>About Internet Explorer |
| ⊕ Sign in                               | Edit Preferences                                                                                                    |
|                                         |                                                                                                    |
|                                         |                                                                                                    |

Étape 2: Dans la fenêtre qui s'ouvre accédez à l'onglet "Avancé" à l'extrême droite.

| Internet Options                                                  | 오 두 음 순 🧭 wiTECH Assist 👖 wiTECH Login | ■ ■ ■ ×          |
|-------------------------------------------------------------------|----------------------------------------|------------------|
| Settings                                                          | Electric  Sign in                      |                  |
| You should only use this if your browser is in an unusable state. |                                        | Edit Preferences |
| OK Cancel Apply                                                   |                                        |                  |

Étape 3: Faites défiler jusqu'au bas de la zone "**Paramètres**" et cochez "**TLS 1.0**", "**TLS 1.1**" et "**TLS 1.2**". Cliquez sur "**Appliquer**" pour enregistrer ces modifications. IE 10 est maintenant configuré pour être compatible avec wiTECH 2.0 Cliquez sur "**OK**" pour quitter la fenêtre. Assurez-vous que la case "**TLS 1.2**" soit bien cochée ou vous ne serez pas en mesure d'utiliser wiTECH 2.

|                                                                   | /TECH Login |                  |
|-------------------------------------------------------------------|-------------|------------------|
| Internet Options                                                  |             |                  |
| General Security Privacy Content Connections Programs Advanced    |             |                  |
| Chercha Security Hindey Content Connections Programs Associate    | LUI Beta    |                  |
| Settings                                                          |             |                  |
| Enable Integrated Windows Authentication*                         | MOPAR.      |                  |
| Enable native XMLH I IP support Enable SmartScreen Eiter          |             |                  |
| Enable Strict P3P Validation*                                     | Usemame     |                  |
| Send Do Not Track requests to sites you visit in Internet E       |             |                  |
| Use SSL 2.0                                                       | A Password  |                  |
|                                                                   |             |                  |
| V USE ILS 1.0<br>V Use TI S 1.1                                   |             |                  |
| ✓ Use TLS 1.2                                                     | Dealer Code |                  |
| warn about certificate address mismatch*                          |             |                  |
| Warn if changing between secure and not secure mode               | Remember me |                  |
| Warn if POST submittal is redirected to a zone that does n        |             |                  |
|                                                                   |             |                  |
| *Takes effect after you restart your computer                     | e Sign In   |                  |
| Restore advanced settings                                         |             |                  |
| Report Internet Evalurer pattings                                 |             | Edit Preferences |
| Decete Internet Explorer's settings                               |             |                  |
| condition.                                                        |             |                  |
| You should only use this if your browser is in an unusable state. |             |                  |
|                                                                   |             |                  |
| Some settings are managed by your system administrator.           |             |                  |
|                                                                   |             |                  |
| OK Apply                                                          |             |                  |
|                                                                   |             |                  |

Étape 4: Vérifiez que la configuration fonctionne en naviguant vers l'application wiTECH 2.0.

Online URL: <u>https://kb.fcawitech.com/article/configurer-internet-explorer-10-pour-utiliser-tls-1-2-555.html</u>